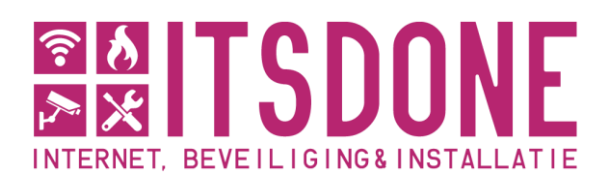

Newtonstraat 13B 7651 AP Tubbergen 053 – 478 97 65 info@itsdone.nl www.itsdone.nl KVK: 897 326 18 BTW: NL0033443277 IBAN: NL 52 ABNA 0428 3116 60

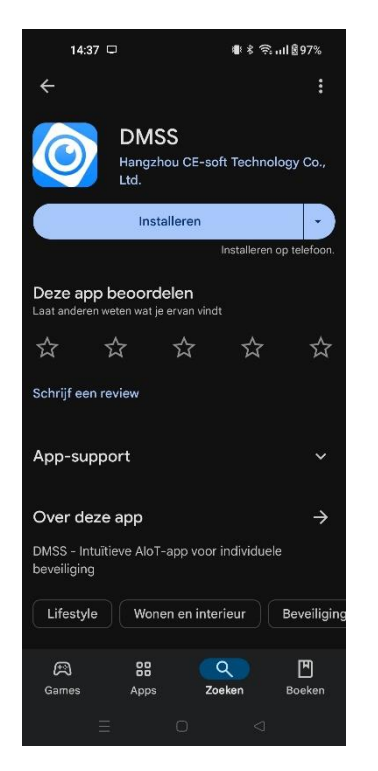

1a) Android: Open de "Play Store" en download de app DMSS.

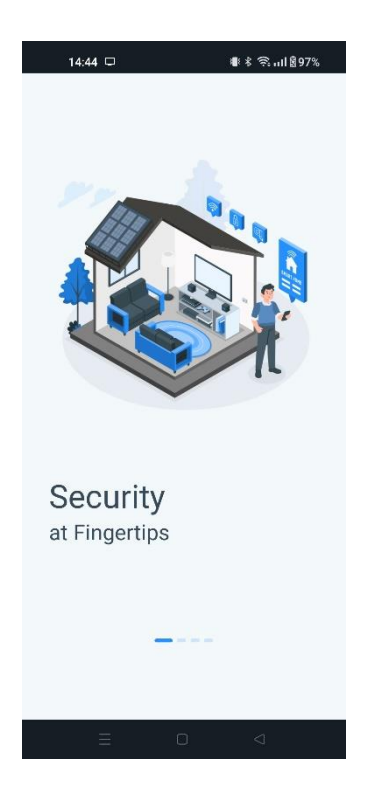

2) Open de app en veeg naar links.

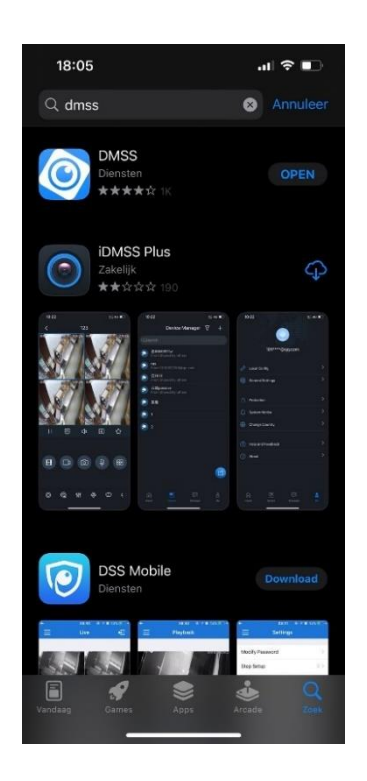

1b) iPhone: Open de "App Store" en download de app DMSS.

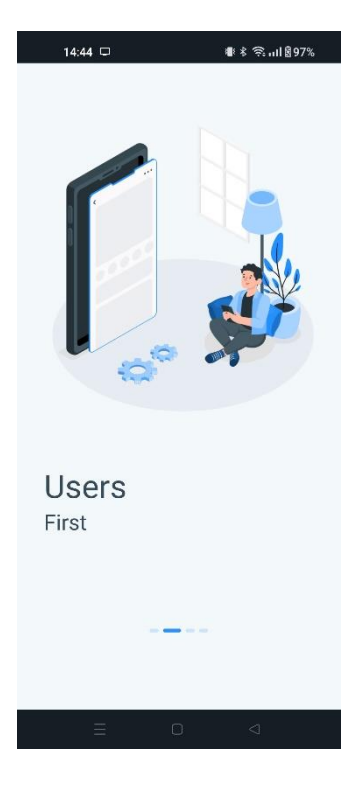

3) Veeg nog twee keer naar links.

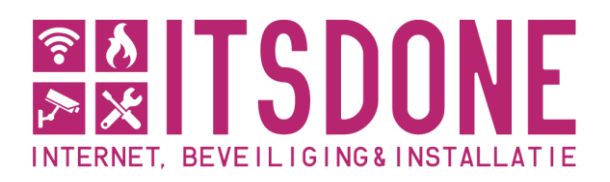

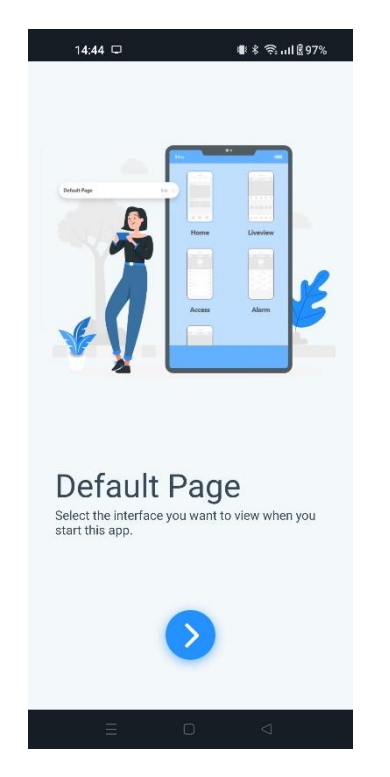

4) Druk op de blauwe knop onderin het scherm.

| 14:44 🗆                    |       | ∰ ≉ 奈. <b></b> II இ97%                |
|----------------------------|-------|---------------------------------------|
|                            | Regio | Voltooid                              |
| Q Zoek                     |       |                                       |
| Geadviseerde r io:Net      |       |                                       |
| Nepal                      |       |                                       |
| Netherlands                |       | ✓ A<br>B<br>C                         |
| New Caledonia              |       | D<br>E                                |
| New Zealand                |       | G<br>H                                |
| Nicaragua                  |       | ,<br>ј<br>к                           |
| Niger                      |       |                                       |
| Nigeria                    |       | P<br>Q                                |
| Niue                       |       | R<br>S<br>T                           |
| Norfolk Island             |       | U<br>V<br>W                           |
| Northern Mariana Islands z |       |                                       |
| Norway                     |       | · · · · · · · · · · · · · · · · · · · |
|                            |       | 4                                     |

6) Selecteer "Netherlands".

Newtonstraat 13B 7651 AP Tubbergen 053 – 478 97 65 info@itsdone.nl www.itsdone.nl KVK: 897 326 18 BTW: NL0033443277 IBAN: NL 52 ABNA 0428 3116 60

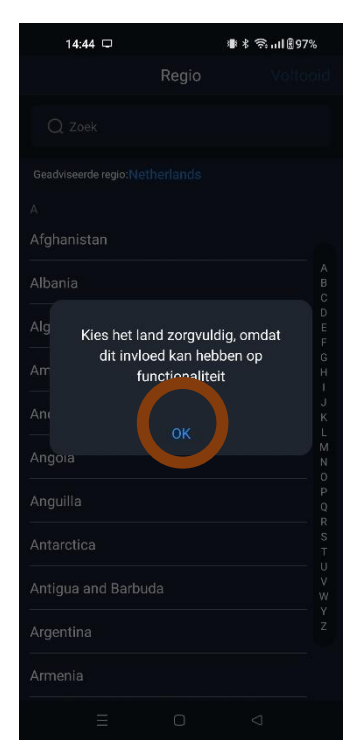

## 5) Selecteer OK.

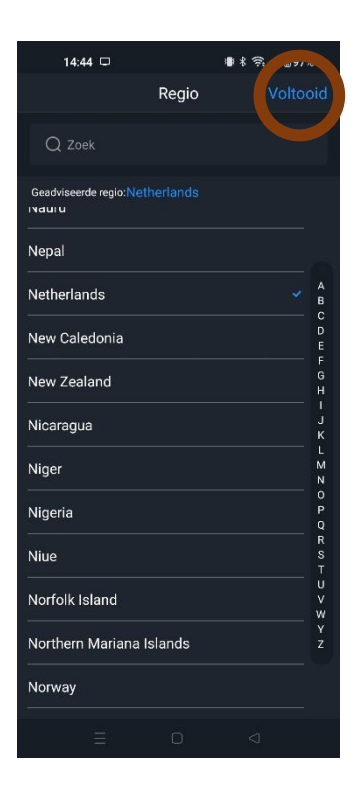

7) Selecteer "Voltooid".

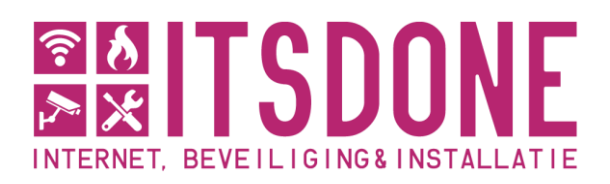

<page-header><text><section-header><section-header>

8) Selecteer het rondje om de voorwaarden te accepteren.

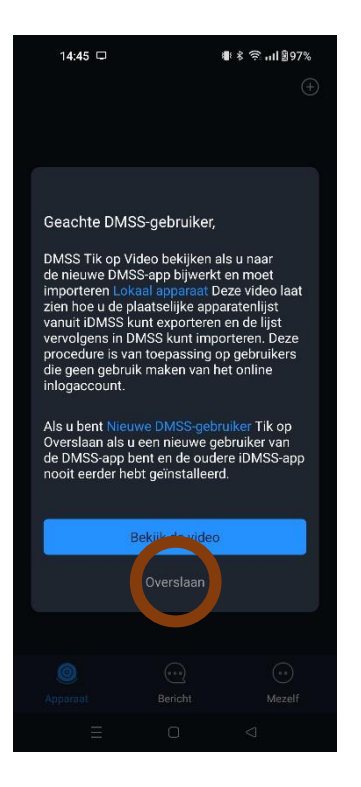

10) Selecteer "Overslaan".

Newtonstraat 13B 7651 AP Tubbergen 053 – 478 97 65 info@itsdone.nl www.itsdone.nl KVK: 897 326 18 BTW: NL0033443277 IBAN: NL 52 ABNA 0428 3116 60

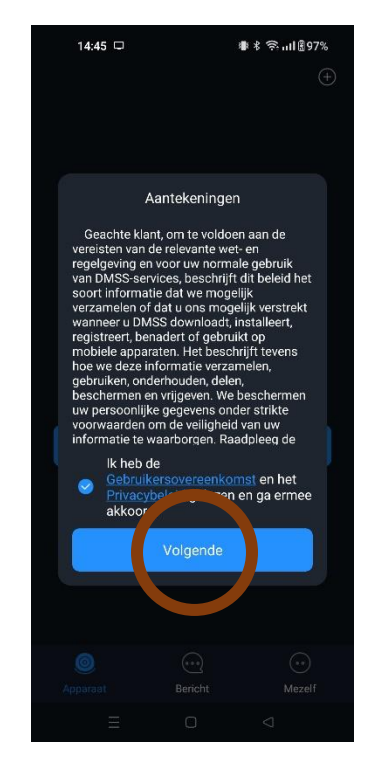

9) Selecteer "Volgende".

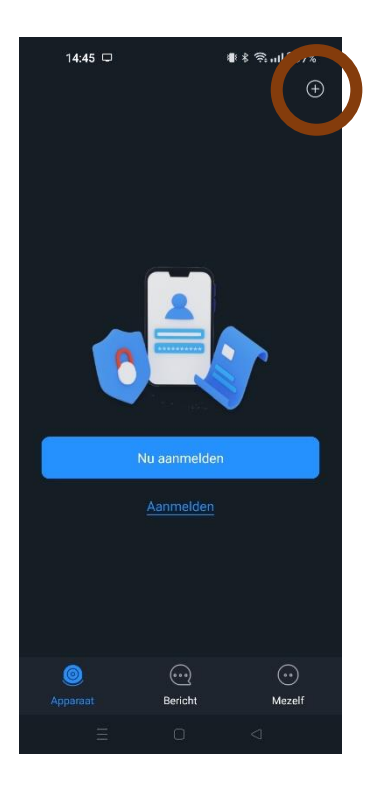

11) Selecteer de '+' om een nieuw apparaat toe te voegen.

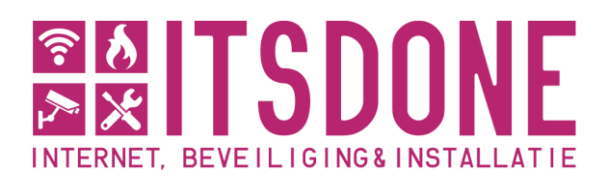

Newtonstraat 13B 7651 AP Tubbergen 053 – 478 97 65 info@itsdone.nl www.itsdone.nl KVK: 897 326 18 BTW: NL0033443277 IBAN: NL 52 ABNA 0428 3116 60

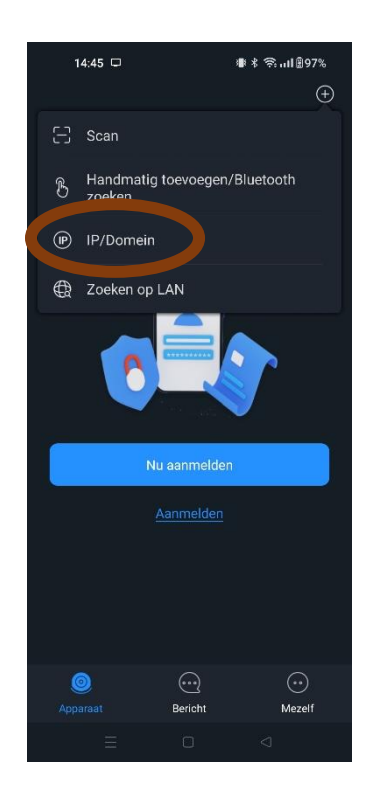

12) Selecteer 'IP/Domein'.

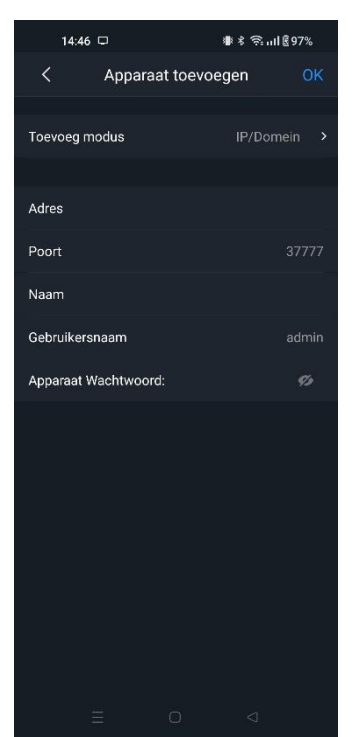

14) Vul uw klantgegevens in.

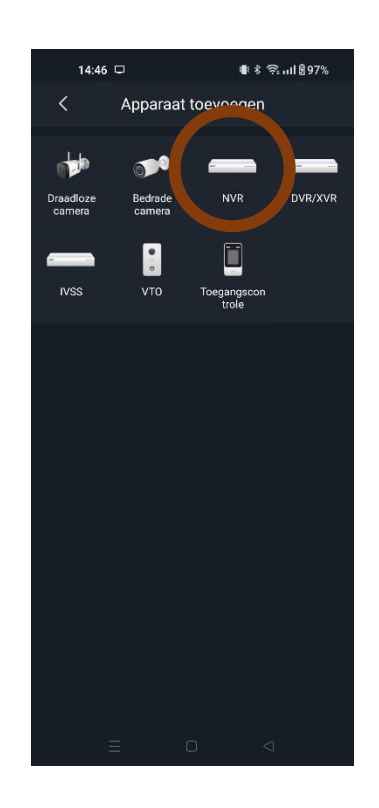

13) Selecteer 'NVR'.

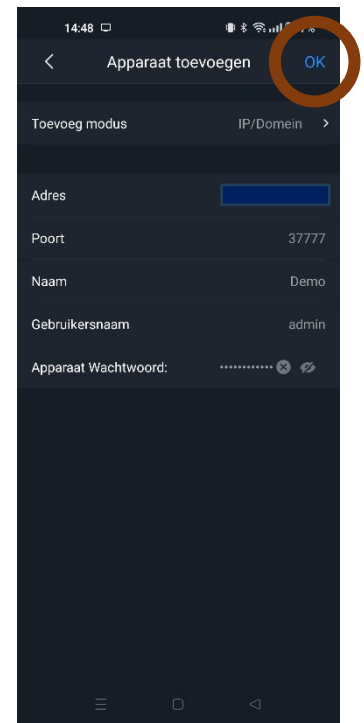

15) Selecteer vervolgens 'OK'.

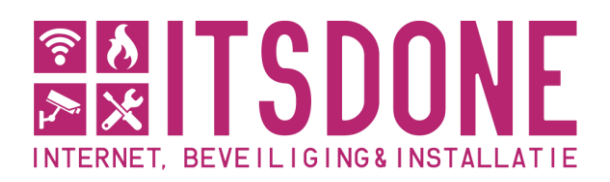

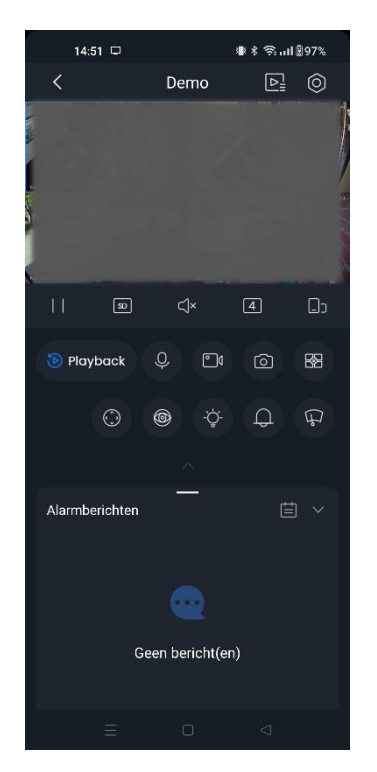

16) Wanneer de inlog succesvol is zie je de camera's.

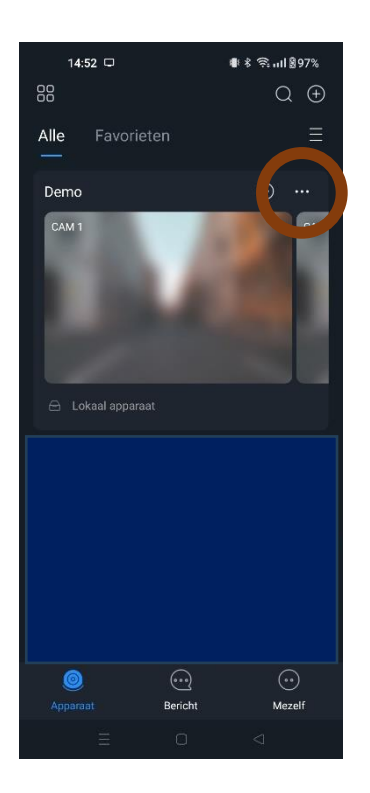

18) Selecteer "...".

Newtonstraat 13B 7651 AP Tubbergen 053 – 478 97 65 info@itsdone.nl www.itsdone.nl KVK: 897 326 18 BTW: NL0033443277 IBAN: NL 52 ABNA 0428 3116 60

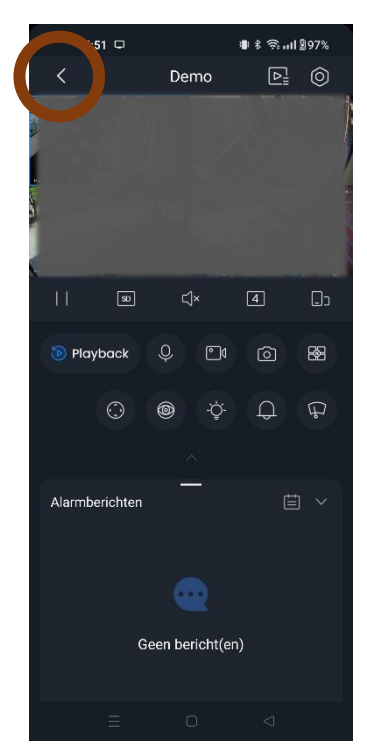

## 17) Selecteer "<".

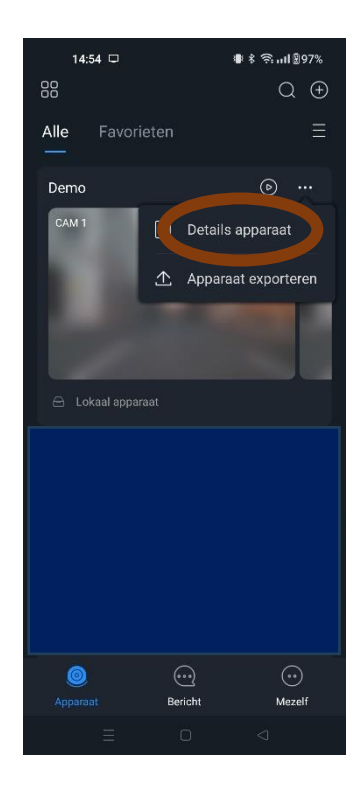

19) Selecteer "Details apparaat".

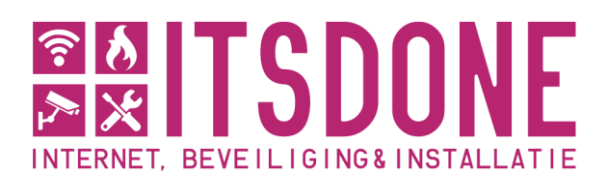

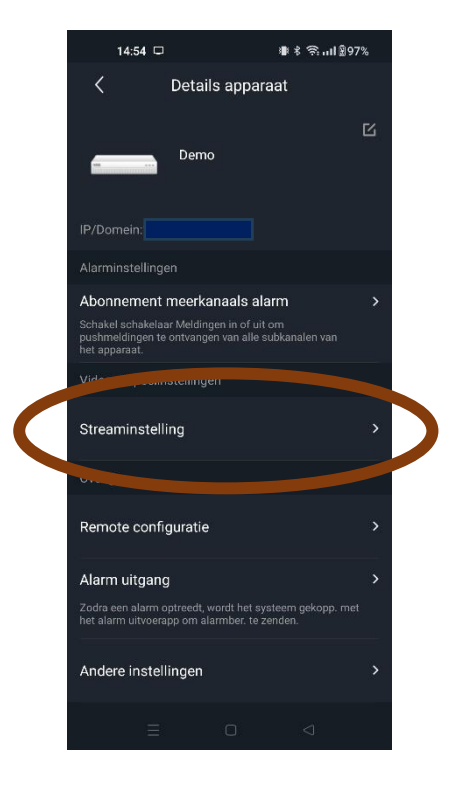

20) Selecteer "Streaminstelling".

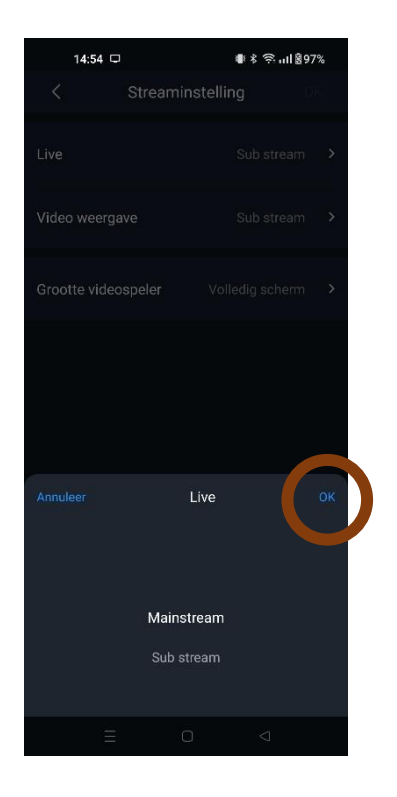

22) Zet "Sub Stream" op "Main Stream" en selecteer "OK".

Newtonstraat 13B 7651 AP Tubbergen 053 – 478 97 65 info@itsdone.nl www.itsdone.nl

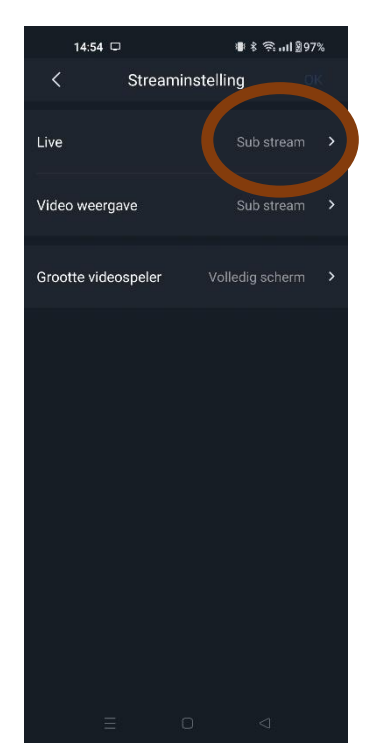

21) Selecteer Live "Substream".

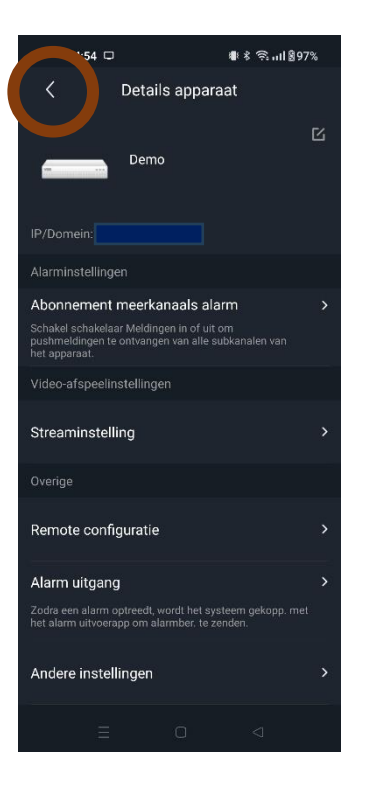

23) Selecteer "<".

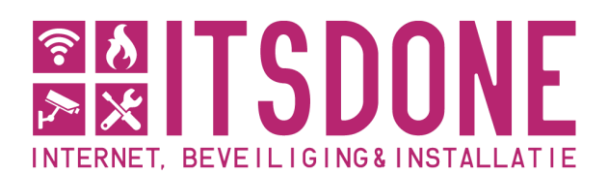

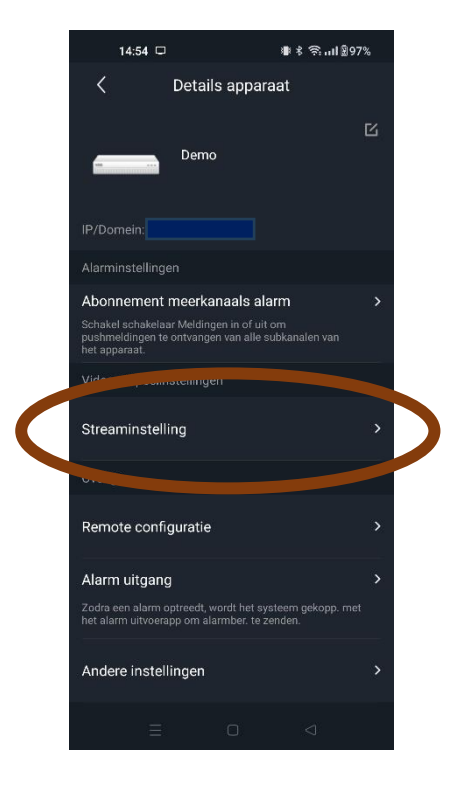

24) Selecteer wederom "Streaminstelling".

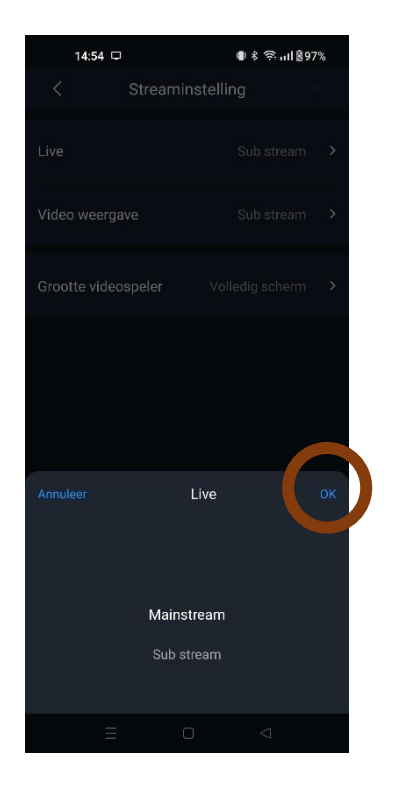

26) Zet "Sub Stream" op "Main Stream" en selecteer "OK".

Newtonstraat 13B 7651 AP Tubbergen 053 – 478 97 65 info@itsdone.nl www.itsdone.nl

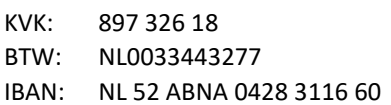

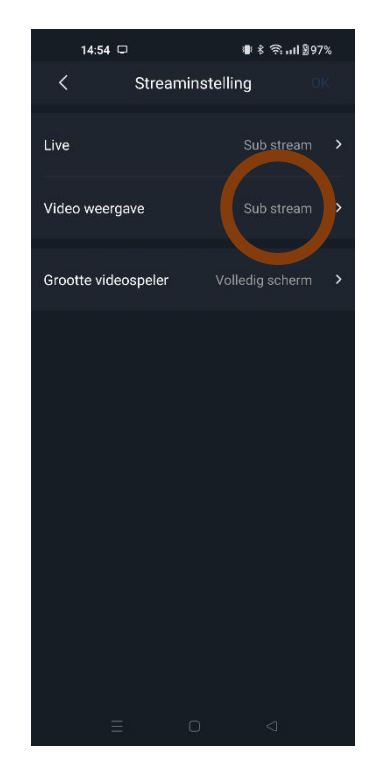

25) Selecteer Video weergave "Sub stream".

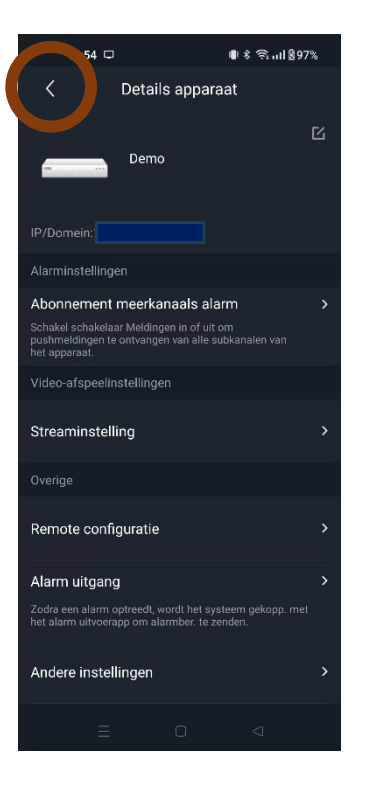

27) Selecteer "<".

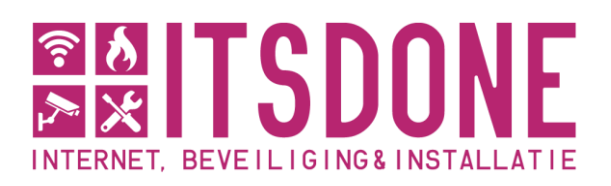

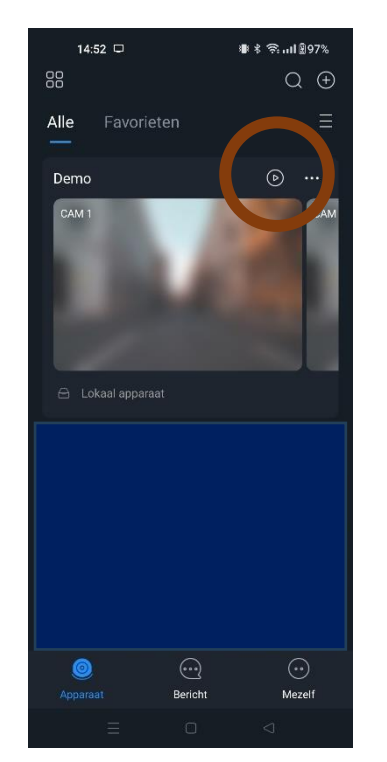

28) Selecteer het "Play" icoontje om alle camerabeelden te openen

Newtonstraat 13B 7651 AP Tubbergen 053 – 478 97 65 info@itsdone.nl www.itsdone.nl KVK: 897 326 18 BTW: NL0033443277 IBAN: NL 52 ABNA 0428 3116 60

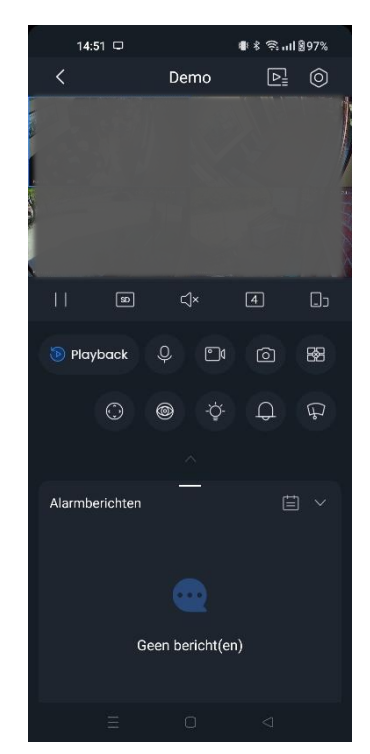

29) Tik 2 keer op een camerabeeld voor groter beeld.

Tik nog 2 keer om weer alle camera's in beeld te krijgen.

Veeg naar links om de volgende camera's in beeld te krijgen

Draai uw telefoon voor volledig beeld.